## TATACARA PEMBATALAN PERMOHONAN UJIAN HISTOPATOLOGI LIS

|                                                                                     | La<br>Staff M<br>Passw                                                                                                | boratory<br>wum.<br>word<br>cord<br>cord<br>cord                                                                     | Security verific                                        | cation<br>on fill<br>Reset                                           | ⇒X <sup>™</sup><br>(LIS)                               |                                                                                                    | No<br>pa                                                                  | . Log in<br>pautan<br><u>https://</u><br>ombor Sta<br><i>ssword</i> u | ke sister<br>:<br>onelabce<br>af adalal<br>intuk per | m meng<br><u>entre.kl</u><br>h <i>defau</i><br>ngguna | ggunakan<br><u>k.usm.my</u><br>ult<br>a. |
|-------------------------------------------------------------------------------------|----------------------------------------------------------------------------------------------------|----------------------------------------------------------------------------------------------------|---------------------------------------------------------|----------------------------------------------------------------------|--------------------------------------------------------|----------------------------------------------------------------------------------------------------|---------------------------------------------------------------------------|-----------------------------------------------------------------------|------------------------------------------------------|-------------------------------------------------------|------------------------------------------|
|                                                                                     | Ple                                                                                                    | shboard / S<br>ease Enter                                                                                            | earch Patien                                            | t                                                                    | ٩                                                      |                                                                                                    |                                                                           | 1. Klik<br>2. Mas<br>dike                                             | " Search<br>sukkan R<br>hendaki                      | n Patier<br>RN pesa                                   | nt ".<br>akit yang                       |
|                                                                                     |                                                                                                    |                                                                                                    |                                                         |                                                                      |                                                        |                                                                                                    |                                                                           |                                                                       |                                                      |                                                       |                                          |
| CDL 33<br>GENOM                                                                     | as: The test results a CHEM. PATH 33 ME CENTRE HEMAT CSV Excel                                                        | for CDL (Serolog<br>TDM 0<br>OLOGY<br>Print PDF                                                                      | y) and Microbiol                                        | ogy Laboratory, car<br>ENDOCRINE S                                   | n only be viewe<br>MICROBIOLOGY                        | d by Chief Nurse (K<br>PHARMACOLOGY 0                                                                                                    | ORAL PATH 2                                                               | Physician.<br>HISTO PATH                                              | TRANFUSION UNIT                                      | OPD 0                                                 |                                          |
| Order Hist     * Note     CDL 33     GENOM     Copy     # 1                         | es: The test results CHEM. PATH 32 ME CENTRE HEMAT CSV Excel Specimen Num.                                            | for CDL (Serolog<br>TDM 0<br>OLOGY<br>Print PDF<br>Order<br>Date                                                     | IMUNOLOGY 41                                            | ogy Laboratory, car         ENDOCRINE         5         Order Status | n only be viewe<br>Microbiology<br>Test<br>Name        | d by Chief Nurse (K<br>PHARMACOLOGY 0<br>Specimen<br>Type                                                                                                    | ), Doctor, and<br>ORAL PATH 2<br>Order/Result<br>Details                  | Physician.<br>HISTO PATH<br>SUP.<br>Report                            | TRANFUSION UNIT<br>S<br>REV.<br>Report               | OPD 0                                                 | Sticker                                  |
| CDL 31<br>GENON<br>CDL 31<br>GENON<br>4 1<br>1                                      | es: The test results CHEM. PATH 35 CHEM. PATH 35 ME CENTRE HEMAT CSV Excel Specimen Num. G20224057                    | for CDL (Serolog<br>TDM 0<br>OLOGY<br>Print PDF<br>Order<br>Date<br>18-09-2024<br>10:32:46                           | IMUNOLOGY 41<br>IMUNOLOGY 41<br>Clinic/Ward<br>GIGI-KPP | COMPLETE                                                             | n only be viewe<br>MICROBIOLOGY<br>Test<br>Name<br>HPE | d by Chief Nurse (K<br>PHARMACOLOGY 0<br>Specimen<br>Type<br>Surgical<br>Specimen                                                                                                    | I), Doctor, and<br>ORAL PATH 2<br>Order/Result<br>Details                 | Physician.<br>HISTO PATH<br>SUP.<br>Report                            | TRANFUSION UNIT                                      | OPD 0<br>Search:<br>Form 0<br>Print                   | Sticker :                                |
| Order Hist     * Note     CDL 33     GENOM     Copy     # :     1     2     Showing | as: The test results CHEM. PATH 35 CHEM. PATH 35 ME CENTRE HEMAT CSV Excel Specimen Num. G2024057 1 to 2 of 2 entries | for CDL (Serolog<br>TDM 0<br>OLOGY<br>Print PDF<br>Order<br>Date<br>18-09-2024<br>10:32:46<br>17-09-2024<br>10:45:38 | IMUNOLOGY 41<br>Clinic/Ward<br>GIGI-KPP<br>2TD          | COMPLETE<br>COMPLETE                                                 | Test<br>Name<br>HPE<br>HPE                             | d by Chief Nurse (K<br>PHARMACOLOGY 0<br>Specimen of the surgical<br>Specimen of surgical<br>Specimen of the surgical specimen of the surgical specimen of the | I), Doctor, and<br>ORAL PATH 2<br>Order/Result<br>Details<br>View<br>View | Physician.<br>HISTO PATH<br>SUP.<br>Report                            | TRANFUSION UNIT                                      | OPD 0 Search:                                         | Sticker                                  |

| Reason for cancellation: |                                           |                                                                                                    |                                     |                      |                            |                                      |                                         | <ul> <li>Form' akan dipaparkan.</li> <li>6. Sila isi sebab permohonan<br/>dibatalkan.</li> <li>7. Semak butiran sebelum<br/>tekan butang 'submit'.</li> </ul> |                |                                   |           |  |
|--------------------------|-------------------------------------------|----------------------------------------------------------------------------------------------------|-------------------------------------|----------------------|----------------------------|--------------------------------------|-----------------------------------------|----------------------------------------------------------------------------------------------------|----------------|-----------------------------------|-----------|--|
| er Histo                 | ry<br>1: The test results                 | for CDL (Serolo)                                                                                                    | gy) and Microbio                    | logy Laboratory, car | n only be view             | Ved by Chief Nurse (                 | J), Doctor, and Ph                      | ysician.                                                                                                    |                |                                   |           |  |
| HEMATO                   | LOGY                                      |                                                                                                    |                                     |                      |                            | -                                    |                                         |                                                                                                    | S              | Search:                           |           |  |
| Сору                     | CSV Excel                                 | Print PDF                                                                                                    |                                     |                      |                            |                                      |                                         |                                                                                                    |                |                                   |           |  |
| Сору<br># 0              | CSV Excel<br>Specimen<br>Num.             | Print PDF<br>Order<br>Date                                                                                                    | Clinic/Ward                         | Order Status         | Test<br>Name               | Specimen<br>Type                     | Order/Result<br>Details                 | SUP.<br>Report                                                                                                    | REV.<br>Report | Order<br>Form                     | Sticker 🗧 |  |
| Сору<br># :              | CSV Excel<br>Specimen<br>Num.<br>G2024056 | Print         PDF           Order<br>Date         -           08-09-2024<br>10:30:38         -                                            | Clinic/Ward<br>GIGI-KPP             | COMPLETE             | Test<br>Name<br>HPE        | Specimen<br>Type<br>Biopsy           | Order/Result<br>Details<br>View         | SUP.<br>Report                                                                                                    | REV.<br>Report | Order<br>Form                     | Sticker : |  |
| Сору<br># :<br>1<br>2    | CSV Excel<br>Specimen<br>Num.<br>G2024056 | Print         PDF           Order<br>Date         •           08-09-2024<br>10:30:38         •           05-09-2024<br>11:31:53         • | Clinic/Ward<br>GIGI-KPP<br>GIGI-KPP | COMPLETE             | Test<br>Name<br>HPE<br>HPE | Specimen<br>Type<br>Biopsy<br>Biopsy | Order/Result<br>Details<br>View<br>View | SUP.<br>Report                                                                                                    | REV.<br>Report | Order<br>Form =<br>Print<br>Print | Sticker   |  |

Tarikh kemaskini : 1 Januari 2025